IT Dept Quick Reference Guide (QRG)

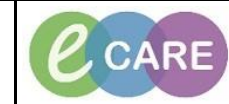

Document No - Ref 314

Version Number - 1.0

## How to remove a patient from a Care Team List

|    | Locate the patient you wish to remove from the Care Team List and click in the blank space next to their name.                                                                                                    |                                                     |                                    |                                                 |
|----|----------------------------------------------------------------------------------------------------|-----------------------------------------------------|------------------------------------|-------------------------------------------------|
| 1. |                                                                                                    |                                                     |                                    |                                                 |
|    | Decor Workes<br>A 10   4 10   4 10   4 1 10   4 1 10   4 1 10   4 1 10   4 1 10   4 1 10   4 1 10   4 1 10   4 1 10   4 1 10   4 1 10   4 1 10   4 1 10   4 1 10   4 1 10   4 1 10   4 1 10   4 1 10   4 1 10   4 1 10   4 1 10   4 1 10   4 1 10   4 1 10   4 1 10   4 1 10   4 1 10   4 1 10   4 1 10   4 1 10   4 1 10   4 1 10   4 1 10   4 1 10   4 1 10   4 1 10   4 1 10   4 1 10   4 1 10   4 1 10   4 1 10   4 1 10   4 1 10   4 1 10   4 1 10   4 1 10   4 1 10   4 1 10   4 1 10   4 1 10   4 1 10   4 1 10   4 1 10   4 1 10   4 1 10   4 1 10   4 1 10   4 1 10   4 1 10   4 1 10   4 1 10   4 1 10   4 1 10   4 1 10   4 1 10   4 1 10   4 1 10   4 1 10   4 1 10   4 1 10   4 1 10   4 1 10   4 1 10   4 1 10   4 1 10   4 1 10   4 1 10   4 1 10   4 1 10   4 1 10   4 1 10   4 1 10   4 1 10   4 1 10   4 1 10   4 1 10   4 1 10   4 1 10   4 1 10   4 1 10   4 1 10   4 1 10   4 1 10   4 1 10   4 1 10   4 1 10   4 1 10   4 1 10   4 1 10   4 1 10   4 1 10   4 1 10   4 1 10   4 1 10   4 1 10   4 1 10   4 1 10   4 1 10   4 1 10   4 1 10   4 1 10   4 1 10   4 1 10   4 1 10   4 1 10   4 1 10   4 1 10   4 1 10   4 1 10   4 1 10   4 1 10   4 1 10   4 1 10   4 1 10   4 1 10   4 1 10   4 1 10   4 1 10   4 1 10   4 1 10   4 1 10   4 10   4 1 10   4 10   4 10   4 10   4 10   4 10   4 10   4 10   4 10   4 10   4 10   4 10   4 10   4 10   4 10   4 10   4 10   4 10   4 10   4 10   4 10   4 10   4 10   4 1 10   4 10   4 10   4 10   4 10   4 10   4 10   4 10   4 10   4 10   4 10   4 10   4 10   4 10   4 10   4 10   4 10   4 10   4 10   4 10   4 10   4 10   4 10   4 10   4 1   4 10   4 1 10   4 1   4 10   4 1   4 10   4 1   4 10   4 1   4 10   4 1   4 1   4 10   4 1   4 1   4 1   4 1   4 1   4 1   4 1   4 1   4 1   4 1   4 1   4 1   4 1   4 1   4 1   4 1   4 1   4 1   4 1   4 1   4 1   4 1   4 1   4 1   4 1   4 1   4 1   4 1   4 1   4 1   4 1   4 1   4 1   4 1   4 1   4 1   4 1   4 1   4 1   4 1   4 1   4 1   4 1   4 1   4 1   4 1   4 1   4 1   4 1   4 1   4 1   4 1   4 1   4 1   4 1   4 1   4 1   4 1   4 1   4 1   4 1   4 1   4 1   4 1   4 1   4 1   4 1 |                                                     |                                    |                                                 |
|    | Doctor's Worklist × +                                                                                                    |                                                     |                                    |                                                 |
|    | List: Handover - Obs & Gynae On Call (2)  Group by: 1                                                                                                    | None - Add Patient                                  | Estal                              | blish Relationships Patient Search: Q           |
|    | Le., A. Patient<br>No Relati XXXTEST, BOB 68 yrs 1                                                                                                    | Viait Illness Seventy Ac EWS No Relationship Exists | Cie Pos PDD De Se AKI VTE Dis Labs | Laad Ciricians I.                               |
|    |                                                                                                    |                                                     |                                    |                                                 |
|    | BEAR, BETTY 33 yrs                                                                                                    | F Length of Stay: 4 meeks 2 days                    | Creative                           | pr                                              |
|    |                                                                                                    |                                                     |                                    |                                                 |
|    | A pop up will display more details regarding this patient. Click on the Care Team tab.                                                                                                    |                                                     |                                    |                                                 |
| 2. |                                                                                                    | BEAR, BETTY                                         |                                    |                                                 |
|    |                                                                                                    | Alleraise: No Alleraise Decorded                    |                                    |                                                 |
|    |                                                                                                    | Allergies. No Allergies Recorded                    |                                    |                                                 |
|    |                                                                                                    | I-PASS Clinical Data Care Team                      |                                    |                                                 |
|    |                                                                                                    |                                                     | Code Status: No results found      |                                                 |
|    |                                                                                                    |                                                     |                                    |                                                 |
|    |                                                                                                    | Illness Severity                                    |                                    |                                                 |
|    |                                                                                                    | Unstable Watch Stable                               | Discharging                        |                                                 |
|    |                                                                                                    |                                                     |                                    |                                                 |
|    |                                                                                                    | Patient Summary                                     |                                    | _                                               |
|    |                                                                                                    | Enter patient summary here                          |                                    |                                                 |
|    |                                                                                                    | All Treatment Functions                             |                                    |                                                 |
|    |                                                                                                    |                                                     |                                    |                                                 |
|    | You can see from this display what Care Team Lists your patient is added to. To remove them from one                                                                                                    |                                                     |                                    |                                                 |
| 2  | click on the title of the one you wish to remove                                                                                                    |                                                     |                                    |                                                 |
| 5. | READ RETTY                                                                                                    |                                                     |                                    |                                                 |
|    | 33 yrs F DOB: Apr 17, 1985                                                                                                    |                                                     |                                    |                                                 |
|    | Allergies: No Allergies Recorded                                                                                                    |                                                     |                                    |                                                 |
|    | T-PASS Clinical Data Care Team                                                                                                    |                                                     |                                    |                                                 |
|    |                                                                                                    |                                                     |                                    |                                                 |
|    | Care Team 🕈                                                                                                    |                                                     |                                    |                                                 |
|    | Role/Relationship<br>This Visit                                                                                                    | Contact                                             | Phone                              | Service                                         |
|    | Handover - Obs & Gynae On Call (All Fac                                                                                                    | lities) 🗰 Handover - Obs & Gynae On Call            | -                                  | Handover - Obs & Gynae On Call (All Facilities) |
|    | Cross-Visits                                                                                                    | W Hospital at Night                                 | -                                  | Hospital at Night (All Facilities)              |
|    | Registered GP                                                                                                    | KERAWALLA , AYUB KASHMIR                            | -                                  |                                                 |
|    |                                                                                                    |                                                     |                                    |                                                 |
|    | A pop up will display to the right hand side of the screen. Select Remove.                                                                                                    |                                                     |                                    |                                                 |
| 4. | Care Team 🕇                                                                                                    |                                                     |                                    |                                                 |
|    | Role/Relationship                                                                                                    | Contact                                             | Phone                              | Make Primary Remove                             |
|    | Handover - Obs & Gynae On Call (All Facilit                                                                                                    | ies) 🙀 Handover - Obs & Gynae On Call               | -                                  |                                                 |
|    | Hospital at Night (All Facilities)                                                                                                    | 🗰 Hospital at Night                                 |                                    | Hospital at Night (All Facilities)              |
|    | Registered GP                                                                                                    | KERAWALLA , AYUB KASHMIR                            | **                                 |                                                 |
|    |                                                                                                    |                                                     |                                    | Treatment Function Members                      |
|    |                                                                                                    |                                                     |                                    |                                                 |
|    | This patient is now removed from the chosen Care Team List. You can exit this non-up                                                                                                    |                                                     |                                    |                                                 |
| F  | This patient is now removed from the chosen Care Team List. You can exit this pop up.                                                                                                    |                                                     |                                    |                                                 |
| э. | =                                                                                                    |                                                     |                                    |                                                 |
|    |                                                                                                    | Role/Relationship                                   | Contact                            |                                                 |
|    |                                                                                                    |                                                     |                                    |                                                 |
|    |                                                                                                    | Handover - ODS & Gynae On Call (All Facilities)     | W Handover - Obs & Gynae On Call   |                                                 |
|    |                                                                                                    | Registered GP                                       | KERAWALLA , AYUB KASHMIR           |                                                 |
|    |                                                                                                    | -                                                   |                                    |                                                 |
| 6  | Refresh the Care Team List to see the changes appear                                                                                                    |                                                     |                                    |                                                 |
| 0. |                                                                                                    |                                                     |                                    |                                                 |
|    | 1                                                                                                    |                                                     |                                    |                                                 |